## **Configuration Android**

**Tutorials** 

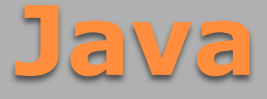

- <u>http://www.java.com/fr/download/</u> <u>manual\_v6.jsp</u>
- Ajouter la référence du JDK dans les variables d'environnement
- Créer un dossier Java sur votre disque dur et copier le dossier du jdk dans ce dossier!

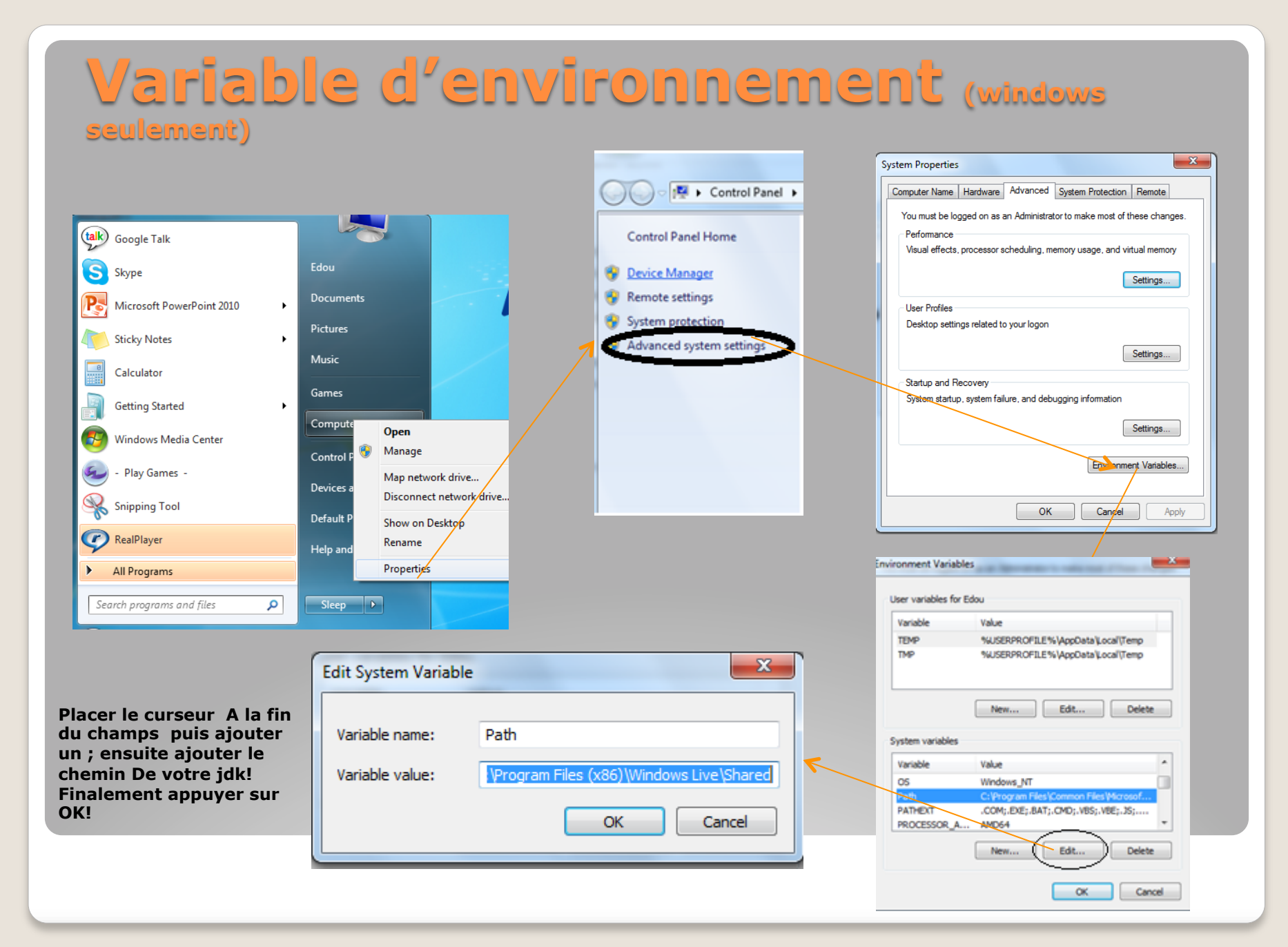

## Deux options pour le SDK

- 1. Télécharger éclipse le SDK et le ADT séparément
- Télécharger le ADT Bundle « All In One » qui inclut éclipse, le SDK (core) et le plugin ADT
- NB: ADT: Android Développement Kit est le plugin qui permet de développer des projets Android avec éclipse

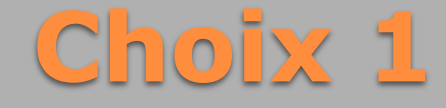

### Télécharger éclipse, Android SDK et ADT (Vous aurez plus de travail à faire!)

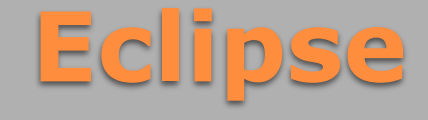

- Télécharger eclipse ( <u>http://www.eclipse.org/downloads/</u>)
- Extraire le dossier téléchargé dans un répertoire de votre choix
- PS: Placer Eclipse dans un dossier sur le disque dur de préférence (C:\Android par ex)

## Android SDK

- Télécharger ( <u>http://developer.android.com/sdk/</u> <u>index.html</u>)
- Choisir la version correspondante à votre système d'exploitation
- Extraire le dossier dans un répertoire de votre ordinateur (C:\Android\SDK par exemple)

## Android SDK dans eclipse

Suivez le tutoriel de ce lien http://developer.android.com/sdk/ installing/installing-adt.html

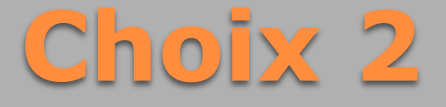

### Télécharger Android Adt Bundle → éclipse + SDK + ADT (moins de configuration à faire)

## **ADT Bundle**

➔ Téléchargez le ici : <u>http://developer.android.com/sdk/</u> <u>index.html#win-bundle</u>

➔ Décompressez le dossier téléchargé dans un répertoire de votre choix sur votre ordinateur!

P.S: De préférence, mettez tous dans un même dossier dédié à Android (C:\Android)

## **Configurez le SDK**

Compléter votre SDK en suivant ce lien http://developer.android.com/sdk/ installing/adding-packages.html

N.B: Le temps d'exécution de cette étape dépend des options que vous aurez coché dans l'écran qui apparait, si vous voulez toutes les versions d'Android alors cochez tout, sinon choisissez une des plus récents

- Les émulateurs natifs Android sont un peu lent, nous allons utiliser les émulateurs de Genymotion qui sont bien plus rapide
- Télécharger Genymotion en suivant ce lien ( <u>https://shop.genymotion.com/index.php?</u> controller=order-opc)
- Choisissez l'option gratuite, elle sera largement suffisante
- P.S : Il faut créer un compte pour pouvoir télécharger le binaire

## **Emulateur**

- Tout en bas de la page de téléchargement, il y a le lien pour télécharger le plugin pour éclipse
- Vous pouvez choisir de télécharger les deux jars ou passer directement par la procédure d'installation des plugins dans eclipse

## Installer le plugin de genymotion

- Dans eclipse faites help→ install new software
- Dans le champ tout en haut du formulaire collez le lien suivant -<u>http://plugins.genymotion.com/eclipse</u>
- Appuyez sur Add puis donnez un nom au plugin (GeniMotion)
- Suivez les étapes de l'installation du plugin

# Installation (Attention genymotion doit être installé avant)

 Vous devez avoir une nouvelle icône qui s'ajoute dans eclipse

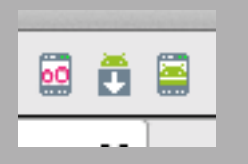

- Cliquez sur l'icône tout à gauche (voir figure ci dessus)
- Vous devez indiquer le lien vers l'executable de genymotion

## **Lancez Genymotion**

### • Faites new dans l'écran qui s'affiche

| 000                                          | (                                                | Cenymotion Virtua | I Devices M | lanager |  | M2      |
|----------------------------------------------|--------------------------------------------------|-------------------|-------------|---------|--|---------|
| List of available Genymotion virtual devices |                                                  |                   |             |         |  |         |
| Name                                         | AOSP Version Genymotion version IP Address State |                   |             |         |  |         |
| Google Nexus One - 2.3.7 - API 10 - 480x800  | 2.3.7                                            | 2.2.2             |             | Off     |  |         |
| Google Nexus 10 - 4.4.2 - API 19 - 2560x1600 | 4.4.2                                            | 2.2.2             | 0           | Off     |  |         |
| amsung Galaxy S3 - 4.3 - API 18 - 720x1280   | 4.3                                              | 2.2.2             | (           | Off     |  |         |
| amsung Galaxy S2 - 4.1.1 - API 16 - 480x800  | 4.1.1                                            | 2.2.2             | 0           | Off     |  |         |
|                                              |                                                  |                   |             |         |  |         |
|                                              |                                                  |                   |             |         |  |         |
|                                              |                                                  |                   |             |         |  |         |
|                                              |                                                  |                   |             |         |  |         |
|                                              |                                                  |                   |             |         |  |         |
|                                              |                                                  |                   |             |         |  |         |
|                                              |                                                  |                   |             |         |  |         |
|                                              |                                                  |                   |             |         |  | New     |
|                                              |                                                  |                   |             |         |  |         |
|                                              |                                                  |                   |             |         |  | Start   |
|                                              |                                                  |                   |             |         |  |         |
|                                              |                                                  |                   |             |         |  | Refresh |
|                                              |                                                  |                   |             |         |  |         |
|                                              |                                                  |                   |             |         |  |         |
|                                              |                                                  |                   |             |         |  |         |
|                                              |                                                  |                   |             |         |  |         |
|                                              |                                                  |                   |             |         |  |         |
|                                              |                                                  |                   |             |         |  |         |
|                                              |                                                  |                   |             |         |  |         |
|                                              |                                                  |                   |             |         |  |         |
|                                              |                                                  |                   |             |         |  |         |
|                                              |                                                  |                   |             |         |  |         |
|                                              |                                                  |                   |             |         |  |         |
|                                              |                                                  |                   |             |         |  |         |
|                                              |                                                  |                   |             |         |  |         |

Ready. Please select a virtual device before doing any action.

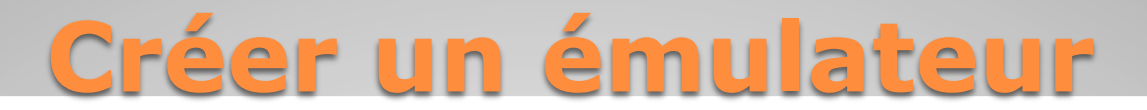

### Choisir un fabriquant dans la liste puis next

| 00 | $\mathbf{O}$     | •• Virtual device creation wizard                |        |      |
|----|------------------|--------------------------------------------------|--------|------|
| L° | <b>,</b> c       | Create a new virtual device                      |        |      |
| A  | Android<br>Avail | able virtual devices                             |        | Q    |
|    | $\sim$           | Samsung Galaxy S3 - 4.3 - API 18 - 720x1280      |        | 0    |
|    | $\sim$           | Samsung Galaxy S4 - 4.3 - API 18 - 1080x1920     |        |      |
|    | $\sim$           | Samsung Galaxy S4 - 4.4.4 - API 19 - 1080x1920   |        |      |
|    | ž                | Google Nexus 7 2013 - 4.4.4 - API 19 - 1200x1920 |        |      |
|    | Ť                |                                                  |        |      |
|    |                  |                                                  | Cancel | Next |
|    | -6               | er un terminal                                   |        |      |

### Donnez un nom à votre émulateur (TPAndroid)

| 00                          |                                                                                                    | oo Vi                                                                                                    | rtual device c                                                       | reation wizard    |               |                    |                |
|-----------------------------|----------------------------------------------------------------------------------------------------|----------------------------------------------------------------------------------------------------|----------------------------------------------------------------------|-------------------|---------------|--------------------|----------------|
| i v                         | Virtual device                                                                                                    | deployment                                                                                                    |                                                                      |                   |               |                    |                |
| Name                        | e of the Genym                                                                                                    | otion virtual de                                                                                                    | vice to cro                                                          | eate              |               |                    |                |
| TPAnd                       | droid                                                                                                    |                                                                                                    |                                                                      |                   |               |                    |                |
| ≣<br>°°<br>⊔<br>II<br>Pleas | Samsung Galaxy S3 - 4<br>Description<br>System version<br>Name<br>Description<br>Android Version<br>Release date<br>Version number<br>Screen size<br>Nemory Size<br>Number of CPUs<br>Data storage capacity | A3 - API 18 - 720x1280<br>Samsung Galaxy S3 (4.8", 7<br>Genymotion Phone - 4.3 - /<br>Genymotion Virtual Device<br>4.3<br>Wed Oct 1 12:42:49 2014<br>2.3.0<br>720x1280 - 320 dpi<br>1024 MB<br>1<br>32768 MB<br>device propert | 20x1280, XHDPI<br>API 18 - 2.3.0<br>e for Phone<br><b>ies before</b> | ) AOSP4.3 API 18  | deploym       | ent                |                |
| 8                           | This virtual device be downloaded                                                                                                    | e has been updated sir<br>158MB)                                                                                                    | nce the last tim                                                     | ne you deployed a | virtual devic | e with it. The new | v version will |
|                             | Do not dowr                                                                                                    | load, use the local cac                                                                                                    | hed files                                                            |                   |               |                    |                |
|                             |                                                                                                    |                                                                                                    |                                                                      |                   |               | Cancel             | Next           |
|                             | Cró                                                                                                    |                                                                                                    |                                                                      |                   |               | to                 |                |

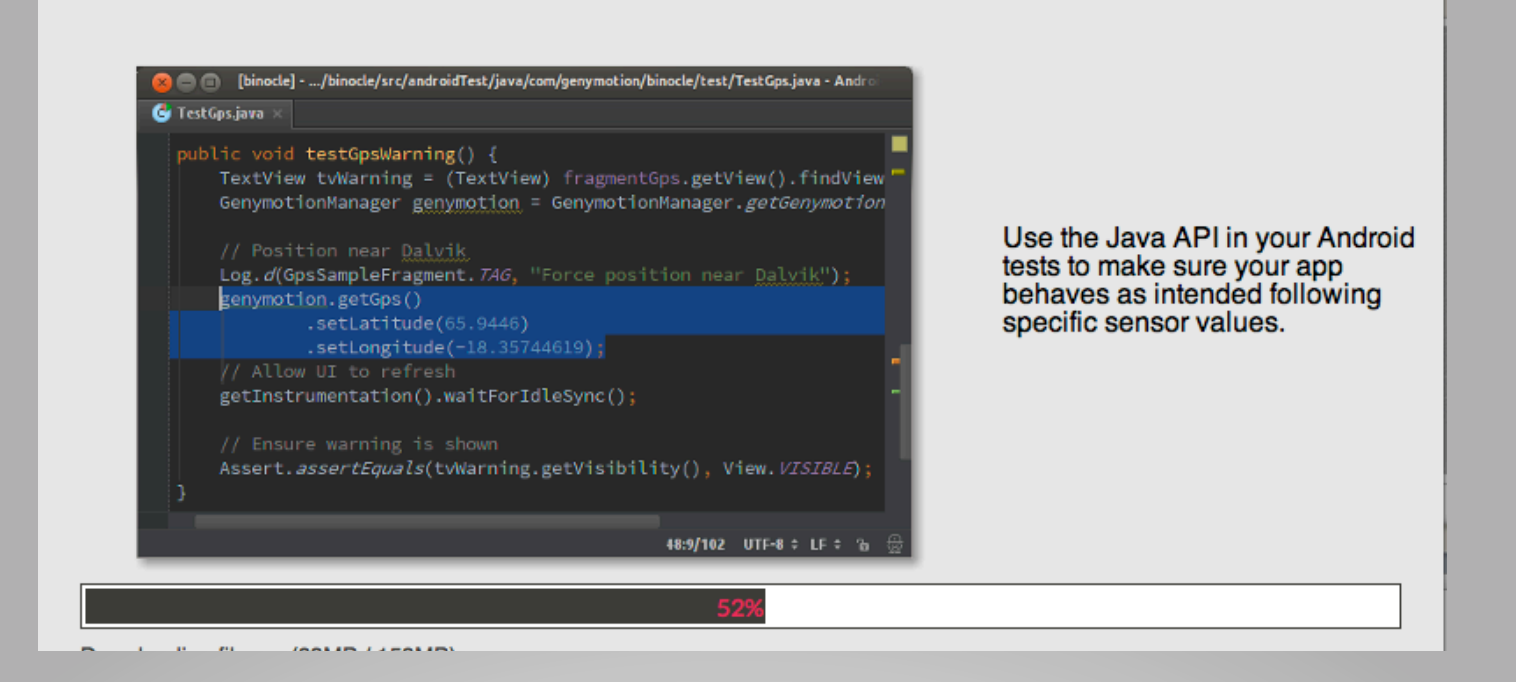

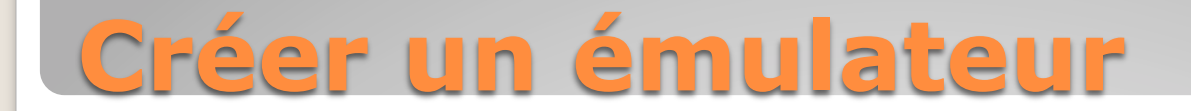

### Revenez sur eclipse et faites refresh sur l'ecran de genymotion, vous devriez voir annaraître votre emulateur (TnAndroid)

| Name                                              | AOSP Versi    | on Genymotion ver | sion IP Address State |         |
|---------------------------------------------------|---------------|-------------------|-----------------------|---------|
| Google Nexus One - 2.3.7 - API 10 - 480x800       | 2.3.7         | 2.2.2             | Off                   |         |
| Google Nexus 10 - 4.4.2 - API 19 - 2560x1600      | 4.4.2         | 2.2.2             | Off                   |         |
| amsung Galaxy S3 - 4.3 - API 18 - 720x1280        | 4.3           | 2.2.2             | Off                   |         |
| amsung Galaxy S2 - 4.1.1 - API 16 - 480x800       | 4.1.1         | 2.2.2             | Off                   |         |
| [PAndroid                                         | 4.3           | 2.3.0             | Off                   |         |
|                                                   |               |                   |                       |         |
|                                                   |               |                   |                       |         |
|                                                   |               |                   |                       |         |
|                                                   |               |                   |                       |         |
|                                                   |               |                   |                       |         |
|                                                   |               |                   |                       |         |
|                                                   |               |                   |                       | C       |
|                                                   |               |                   |                       | New     |
|                                                   |               |                   |                       |         |
|                                                   |               |                   |                       | Start   |
|                                                   |               |                   |                       | (       |
|                                                   |               |                   |                       | Refresh |
|                                                   |               |                   |                       |         |
|                                                   |               |                   |                       |         |
|                                                   |               |                   |                       |         |
|                                                   |               |                   |                       |         |
|                                                   |               |                   |                       |         |
|                                                   |               |                   |                       |         |
|                                                   |               |                   |                       |         |
|                                                   |               |                   |                       |         |
|                                                   |               |                   |                       |         |
|                                                   |               |                   |                       |         |
|                                                   |               |                   |                       |         |
|                                                   |               |                   |                       |         |
|                                                   |               |                   |                       |         |
| eady. Please select a virtual device before doing | g any action. |                   |                       |         |
| <u>_</u>                                          | _             |                   |                       |         |
|                                                   |               |                   |                       |         |

### Selectionnez l'émulateur et faites start pour le démarrer

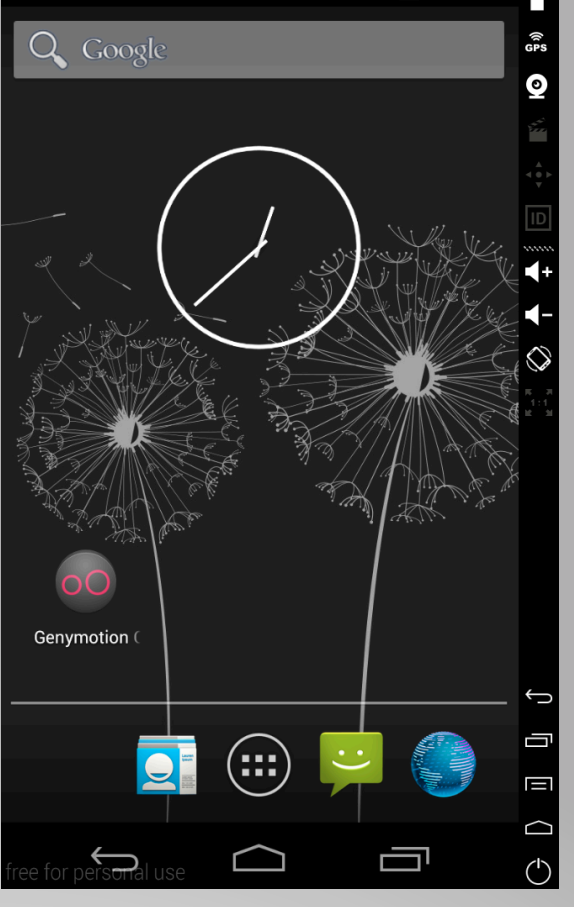

Lancer l'emulateur

#### Suivez le tutoriel qui se trouve à l'adresse suivante

 <u>http://miageprojet2.unice.fr/</u> <u>User:EdouardAmosse/MBDS\_2014-2015/</u> <u>Tester\_la\_configuration\_de\_votre\_environ</u> <u>nement\_de\_travail</u>

### **Testez l'environnement**